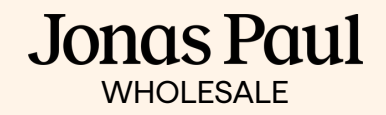

# How to order

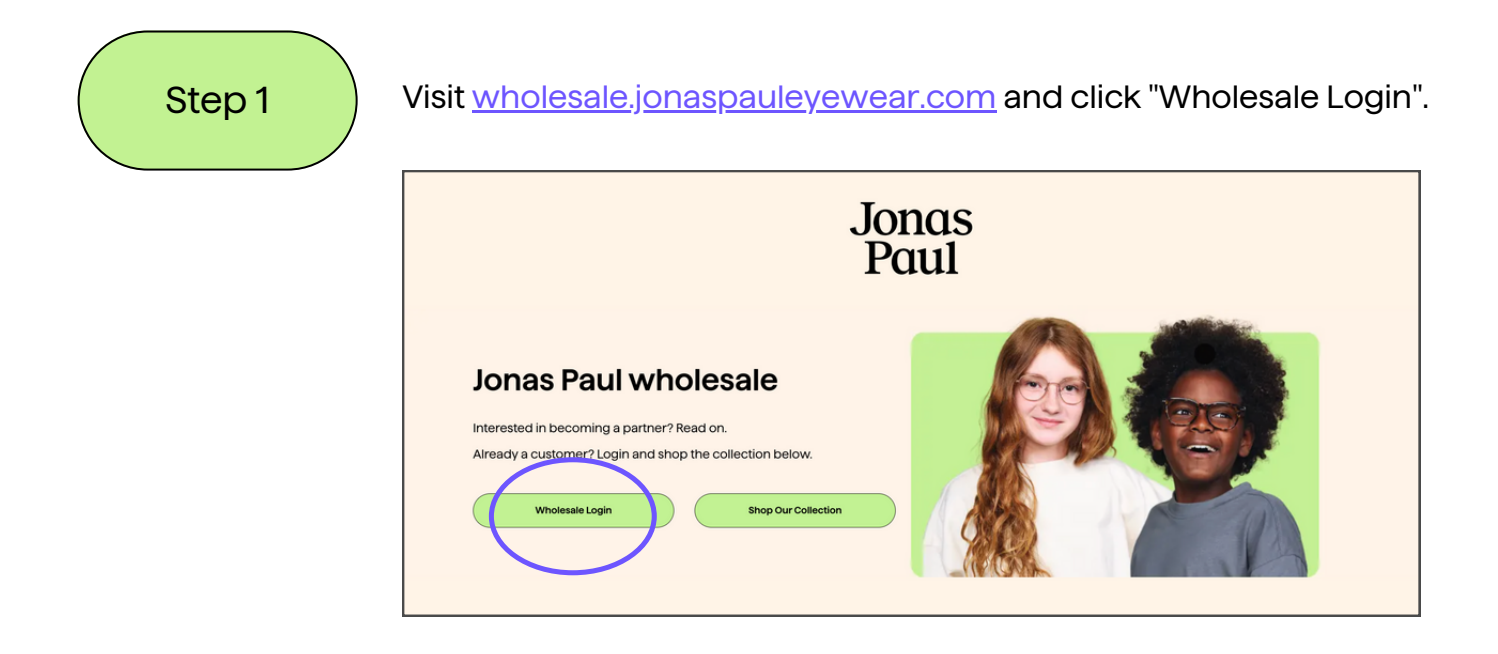

| Step 2 | Enter your email address.                                           |  |
|--------|---------------------------------------------------------------------|--|
|        | Jonas Paul                                                          |  |
|        | Log in<br>Enter your email and we'll send you a login code<br>Email |  |
|        | Privacy                                                             |  |

#### Jonas Paul WHOLESALE

| Step 2<br>(cont.)                                                        | You will receive an authentication code at the email you provided.                                                 |  |  |  |
|--------------------------------------------------------------------------|----------------------------------------------------------------------------------------------------|--|--|--|
|                                                                          | Your 6-digit code is:                                                                                              |  |  |  |
|                                                                          | 195981                                                                                                    |  |  |  |
|                                                                          | This code can only be used once. It expires in 15 minutes.                                                         |  |  |  |
|                                                                          | © Jonas Paul Eyewear<br>Jonas Paul Eyewear, 401 Hall Street SW, Suite 134, Grand Rapids MI 49503,<br>United States |  |  |  |
|                                                                          | Privacy policy                                                                                                    |  |  |  |
| Step 3 Enter the login code you received into the Jonas Paul login page. |                                                                                                    |  |  |  |
|                                                                          | Jonas Paul                                                                                                    |  |  |  |
|                                                                          | Enter code                                                                                                    |  |  |  |
|                                                                          | 6-digit code                                                                                                    |  |  |  |
|                                                                          | Submit                                                                                                    |  |  |  |

Log in with a different email Privacy

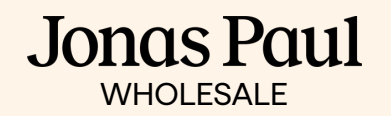

Step 4

Click "Go to Store" in upper right hand corner and select your location.

| jonas paul Orders Account ~                          | Go to store          |
|------------------------------------------------------|----------------------|
| Orders                                               | : ≔                  |
| Confirmed<br>Sort Newest to oldest ~<br>Nov 30, 2022 |                      |
| Order #206386                                        | 0 items • \$0.00 USD |

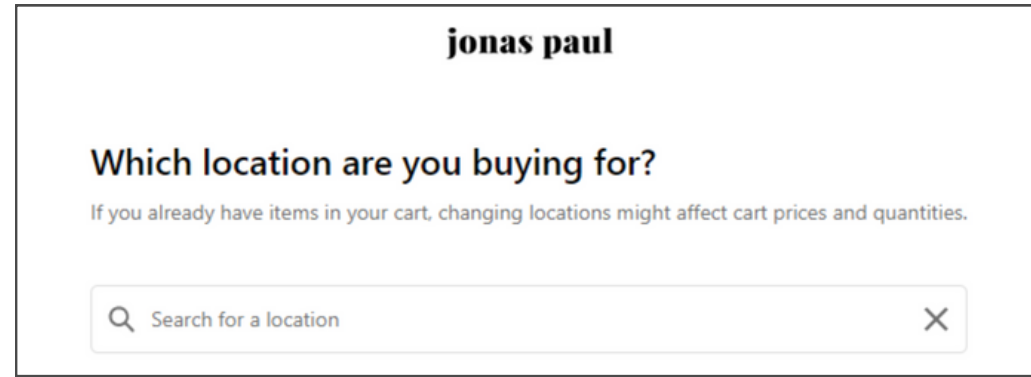

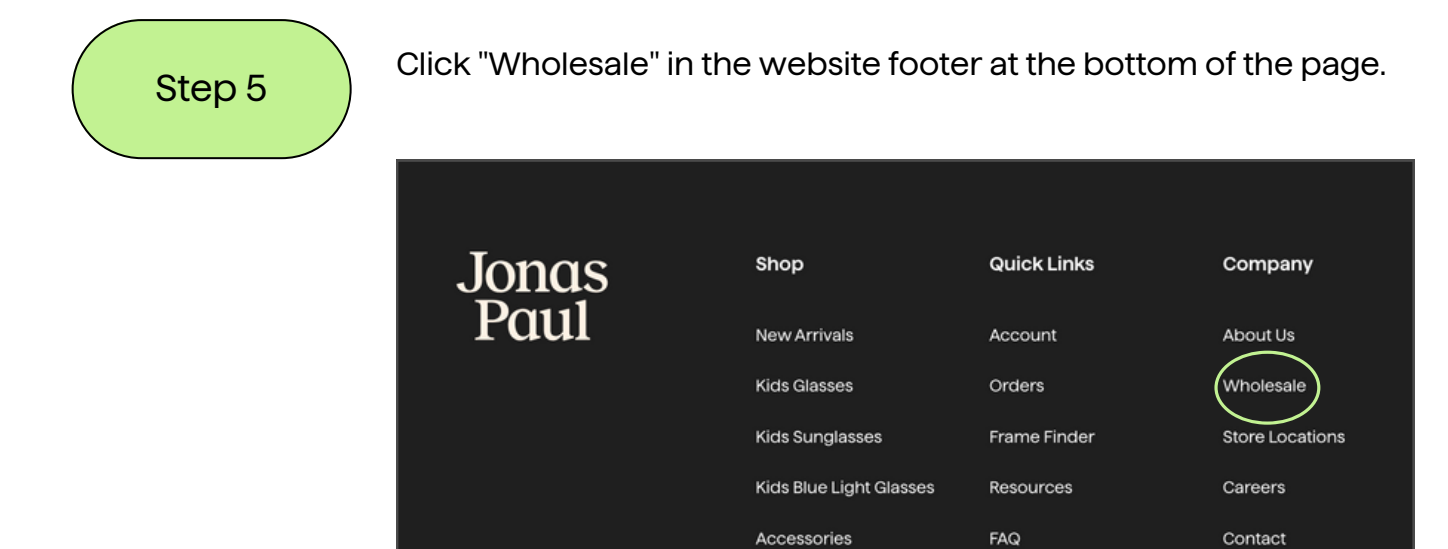

Shop All

**Return Policy** 

#### Jonas Paul WHOLESALE

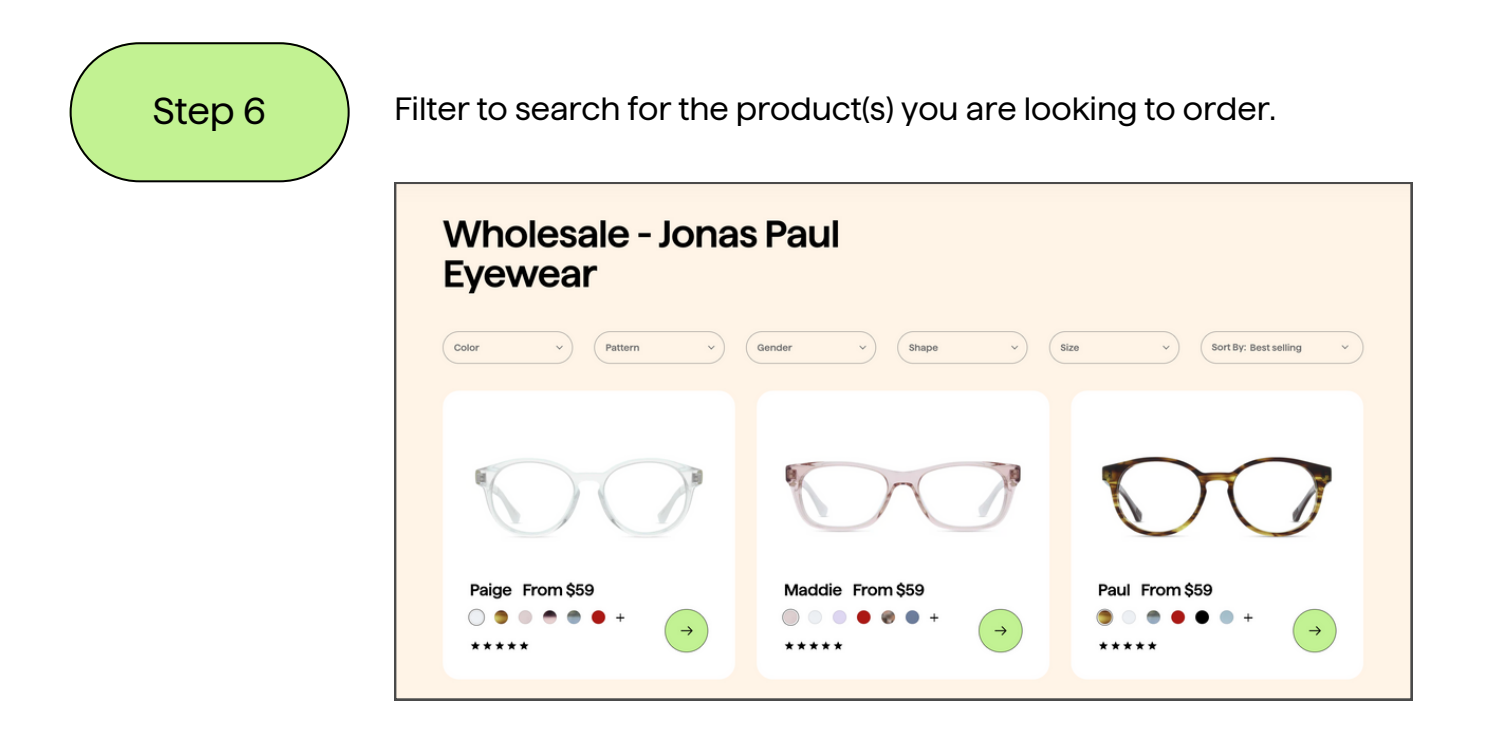

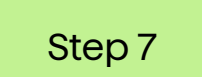

Click on the product you would like to purchase and after determining the size(s), and color(s) you wish to purchase. select "Choose a lens and order".

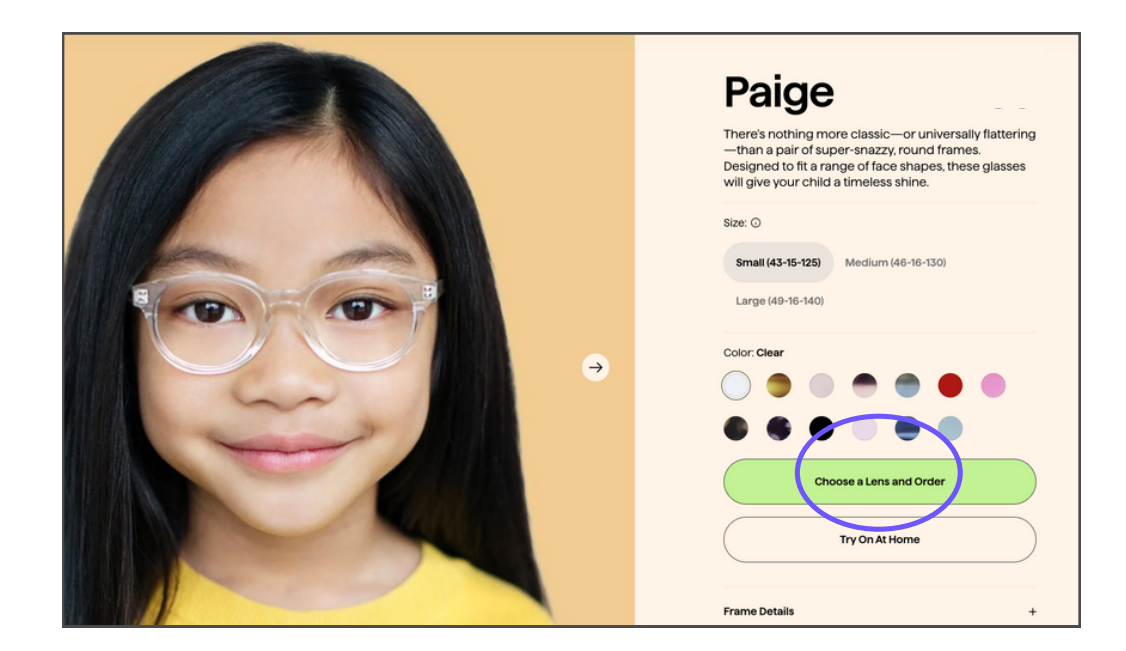

### Jonas Paul WHOLESALE

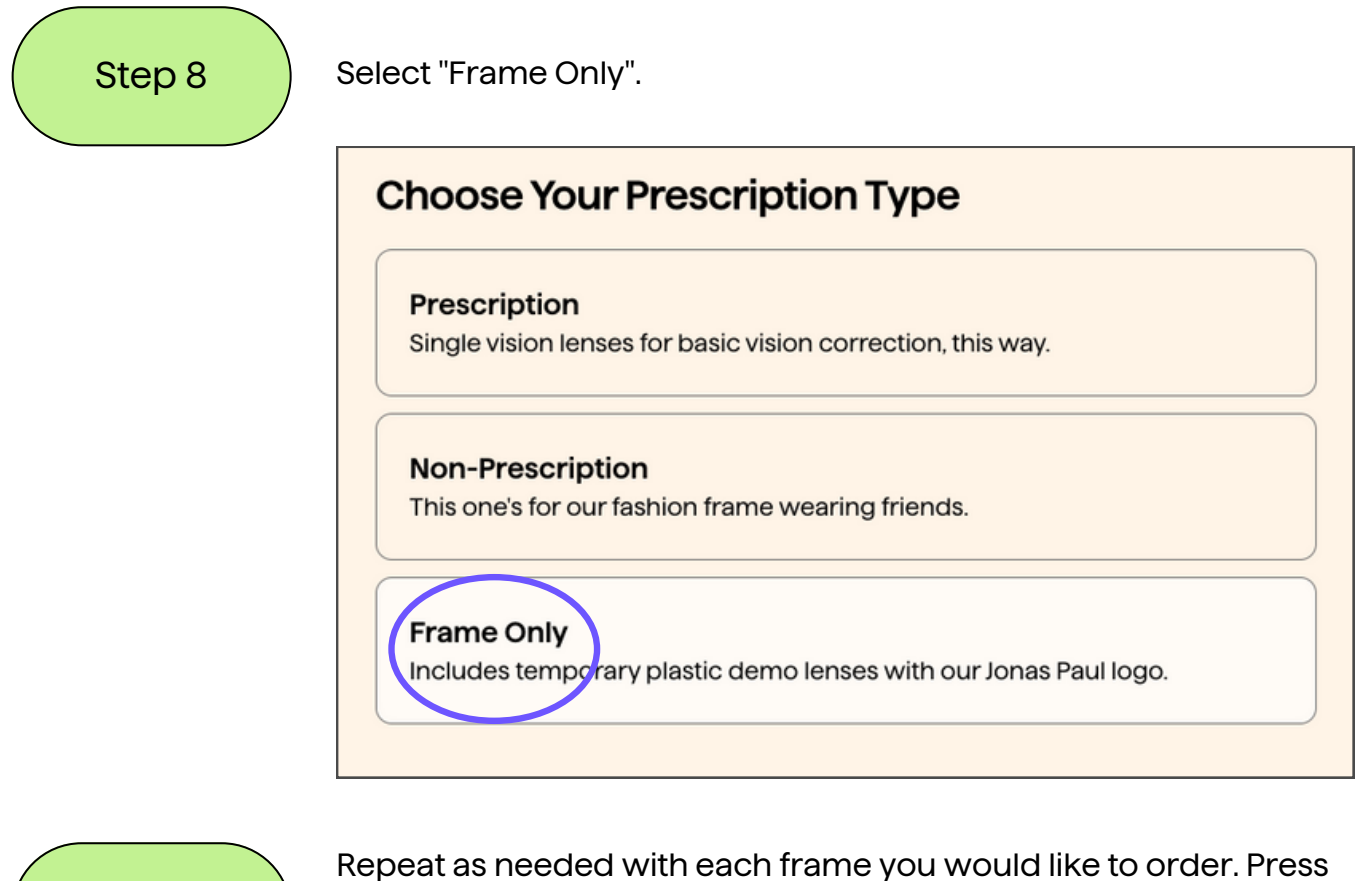

Step 9

Repeat as needed with each frame you would like to order. Press "Checkout" and follow the instructions on your screen to confirm shipping, payment, and final order details.

# **QUESTIONS?**

Contact our Wholesale Support Team!

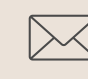

wholesale@jonaspaul.com

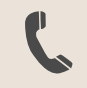

(888) 818-8191